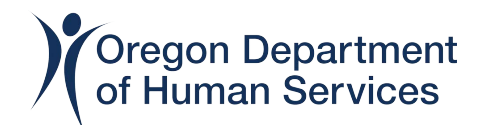

FACT SHEET

# ODHS VIRTUAL TRAINING PROGRAM

ODHS TRAINING PROGRAM: Fire and Life Safety course for Adult Foster Homes As of June 2021, ODHS virtual trainings can be accessed and completed through Workday Learning.

### **INFORMATION CONTAINED IN THIS DOCUMENT**

- o Course information
- o How to request a Workday Learner account
- o How to enroll in, and complete the course
- o How to find your Workday Learning Transcript

### **COURSE INFORMATION**

Once you have requested and been approved for a Workday Learning account (instructions below) you can register for classes and trainings.

The Fire and Life Safety course contains a video and a test. The video must be watched first. All test questions come from information in the video. A score of 80% must be obtained to pass the test. A score less than 80% will require you to retake the test. The test can be retaken up to three times. The last score recorded will be your score. You can use your notes you take while watching the video. However, you cannot receive assistance from anyone or provide assistance to anyone.

When you have passed the test, your TRANSCRIPT in Workday will show the date and time you have completed and passed the test. A certificate will not be issued. You can save your transcript as a PDF and print it for your records. Instructions on how to do this are below.

### How to Request a Workday Learning account

\*If you already have or had a Workday Learning account, Request help here: <u>https://www.surveymonkey.com/r/WDLhelp</u>

- 1. Click here to open the Workday Learning account request webpage.
- 2. Choose your Country and click the "Next Step" button.

| Register to Learn        |  |
|--------------------------|--|
| STEP 1 of 2              |  |
| Country *                |  |
| United States of America |  |
| Next Step                |  |
|                          |  |
| workday.                 |  |

3. Your name on your Workday Learning account must match your governmentissued ID (Driver's License, ID Card, Passport, Visa, etc.). Enter your First (given) Name, Last (surname) Name and your personal email address. Only one email address is allowed per account in Workday Learning. Click the "Submit Registration" button.

| M               | STEP 2 of 2             |  |
|-----------------|-------------------------|--|
| Name must match | First Name *            |  |
| issued ID       | GIVEN NAME              |  |
| $\neg \land$    | Last Name *             |  |
|                 | SURNAME                 |  |
|                 | Email *                 |  |
|                 | PERSONAL EMAIL          |  |
|                 | Submit Registration     |  |
|                 | ← Back to Previous Step |  |

That's it! ODHS will review your account request within 3-5 business days. If there is an issue with your request, you will receive an email from AFH Training with next steps. If there is not an issue and your request is approved, you will receive two emails from Workday Learning. One will contain your username and one will contain your password.

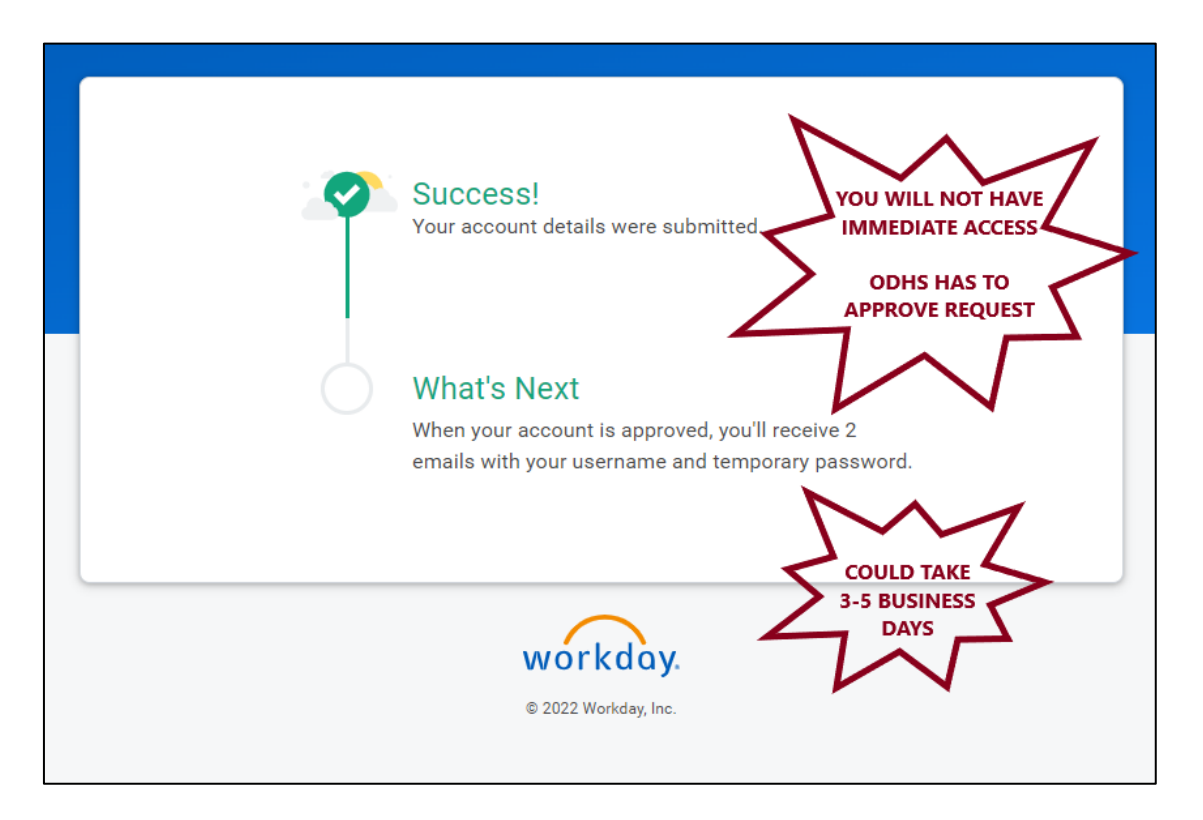

If you have questions regarding your account request, or need help resetting your password, fill out a help request at <u>https://www.surveymonkey.com/r/WDLhelp</u>.

After your account has been set up, you can click here to <u>log in to Workday Learning</u>. It is recommended you bookmark this page for future use.

- **STEP 1:** Log into your Workday Learning Account.
- **STEP 2:** Click on the Learning application.

| Welcome, Ester Tester                                                                                                    |                             | 0                         |
|----------------------------------------------------------------------------------------------------|-----------------------------|---------------------------|
| Announcements<br>3 items                                                                                                    | Applications<br>14 items    |                           |
| Attention Needed - Executive Branch Pay Equity A<br>Coar Executive Branch employee.                                                                                     | Learning Orboarding Absence | Personal<br>Information & |
| Workday Learning's Soft-Launch is Here!<br>I is hard to believe we are to close to asping good bye to<br>Learningeon and HELLO to learning in Works                     |                             | Documents                 |
| Ending June 28, 2021 - COVID-19 Related Paid and<br>The use of COVID-19 related leave options outlined in the<br>Guide for Leave Related Absences and related LOA's and | () Ere Sitey                | and a                     |

### **STEP 3: Click on browse learning.**

| ← Learning                                                                                                    |       |                                         |   |                                                                                              |
|----------------------------------------------------------------------------------------------------|-------|-----------------------------------------|---|----------------------------------------------------------------------------------------------|
| Continue Learning<br>Stribuyers<br>Obvious - Hit - 24/7<br>Mandany Mandalant Tanana<br>Control                                                                                                    | 0     | LRN   My Upcoming Offerings             | 0 | Learn  Invest Learning Content  Drug Learning Druttment  Course Calendar  Mere (1)  Progress |
| Recently Added                                                                                                    | ۰     | View Now                                |   | tis Progress<br>Not Starbell<br>Waliford                                                     |
| Cognition Weiner Sense test<br>2 Image:<br>2 Image:<br>2 Image | aurau |                                         |   | Learning History     My Transoist     My Learning Geoficals     Add bolf-legeneed Farming    |
| View More                                                                                                    | _     | You haven't created any Learning paths. | _ |                                                                                              |

STEP 4: Search on the course code (blue) to locate the course you want and select

ODHSOHA SO AFH Fire and Life Safety ideo and Test FLS082021

| Browse Learning Content          |          |                                                                                                    |
|----------------------------------|----------|----------------------------------------------------------------------------------------------------|
| Q FLS082021                      |          | Search                                                                                                    |
| > Saved Searches                 |          |                                                                                                    |
|                                  |          |                                                                                                    |
| Current Search Save              | E Course | ODHSOHA - SOQ - AFH - Fire and Life Safety Video and Test                                                                                                    |
| Clear All                        |          | This course to open to one sum and the model to conjunct us course as a requirement to not wind the<br>Adult Foster Home. Equipment: Phones, Tablets and Notebooks are not supported. Requires Microsoft Window |
| ✓ Topic                          |          | 30 minutes • 0 enrolled                                                                                                    |
| Safety, Health, and Wellness (1) |          |                                                                                                    |
| APD (Aging and People with (1)   |          |                                                                                                    |

### **STEP 5:** Click the BLUE Select Offering button.

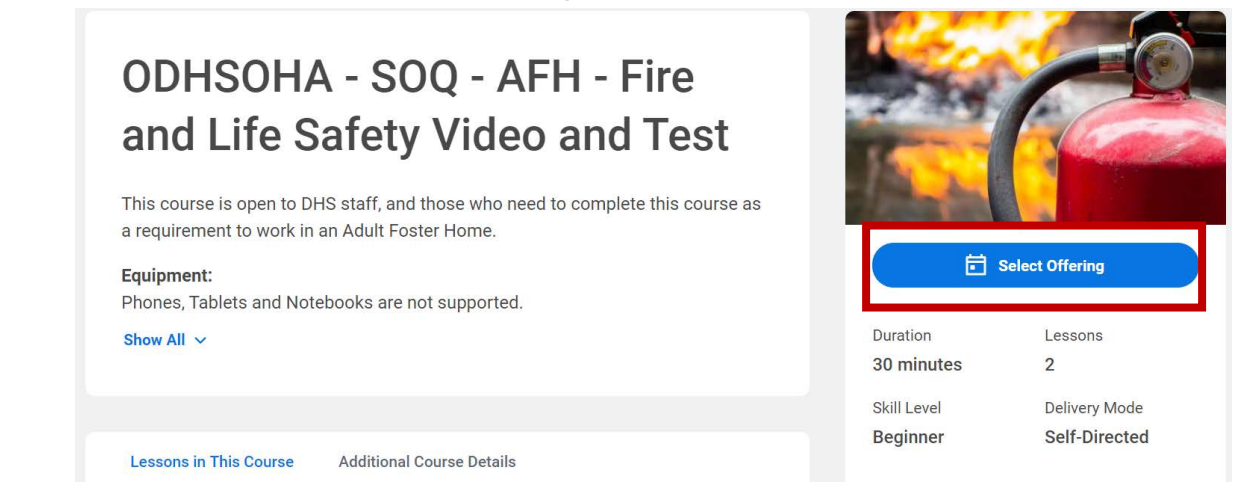

**STEP 6:** Select the offering listed. Then click the "OK" button. On the next page, click the "SUBMIT" button. You will receive confirmation. Then click the "DONE" button.

| erings 1 item  |                 |                   |                             |                      | 2                  | ≣⊞ |
|----------------|-----------------|-------------------|-----------------------------|----------------------|--------------------|----|
| Order          | Select Offering | Seats Available   | Waitlist Available          | Status               | Unlimited Capacity |    |
| 1              |                 | Unlimited         | No                          | Open                 |                    |    |
|                |                 |                   |                             |                      |                    |    |
| ок             | Cancel          |                   |                             |                      |                    |    |
| ок             | Cancel          |                   |                             |                      |                    |    |
| ok<br>u have s | Cancel          | Enroll in Content | : ODHSOHA - SOQ - AFH - Fil | re and Life Safety V | ideo and Test 🛛 🚥  |    |
| oĸ<br>u have s | Cancel          | Enroll in Content | : ODHSOHA - SOQ - AFH - Fil | re and Life Safety V | ideo and Test 🛛 🚥  |    |
| ox<br>u have s | Cancel          | Enroll in Content | : ODHSOHA - SOQ - AFH - Fii | re and Life Safety V | ideo and Test 🛛 🚥  |    |

STEP 7: Start the course by clicking on the "START COURSE" button.

Done

# <section-header><text><text><text><text><text>

30 minutes

2

**STEP 8:** Click the "VIEW EXTERNAL LINK" button to watch the video. It will open in a separate browser tab or window, depending on your system settings.

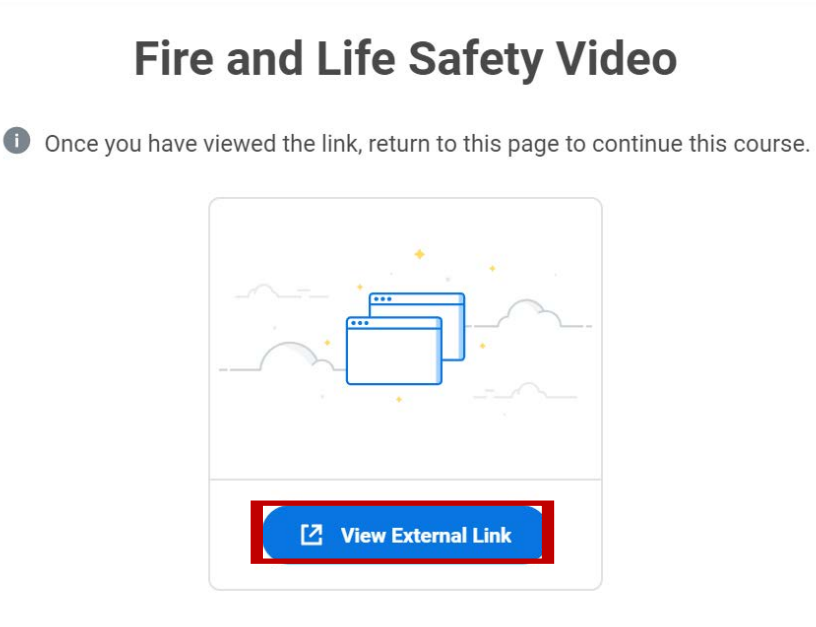

**STEP 9:** After you have watched the video, come back to the course training tab and click the "NEXT LESSON" button.

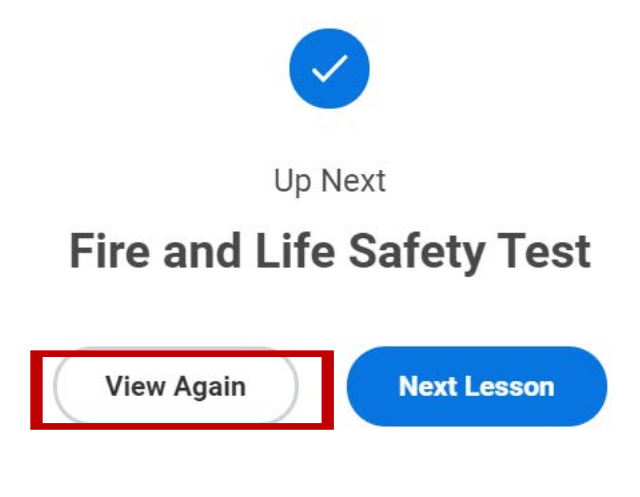

**STEP 10:** Click the "LAUNCH CONTENT" button. This will open the test in a new window. It may take a few moments, depending on your system settings. When you have completed the test, follow the directions you see at the end of the test. If you do not pass the test on the first try, you can retake the test. If you want to take the test at a later time, close it by clicking the "X" it the top right corner.

## **Fire and Life Safety Test**

This is a content package. It will open in a new window, and may include multiple pages, types of content, and its own navigation. When you finish viewing the entire content package, close the window and return here.

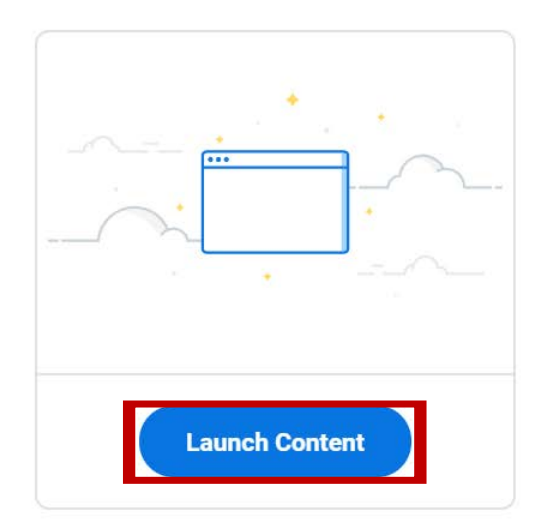

### Viewing and Printing Your Workday Learning Transcript

**STEP 1:** Log into your Workday Learning Account on a laptop or computer.

STEP 2: Click on the View All Apps Link.

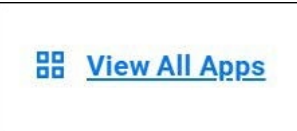

STEP 3: Click on the Learning icon.

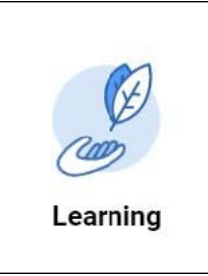

**STEP 4:** Click on the My Learning link.

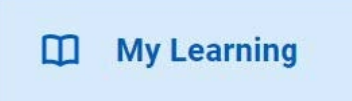

**STEP 5:** Click on the View Learning Transcript link.

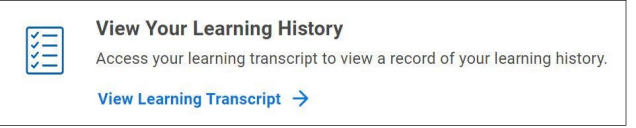

**STEP 6:** You are now looking at your transcript. It will show classes you have registered for and need to begin, classes that are in progress and classes you have completed. You may have to scroll down the page to see all your information.

Under **Learning History**, locate your class. Your Grade will show as "Pass" and your test score will be listed under "Score".

|                                                                                                    |                                                                                            |                          |                        | Му Т        | ranscript     |                               |               |           |        |          | 10:19 /<br>04/13/20<br>Page 1 c |
|----------------------------------------------------------------------------------------------------|--------------------------------------------------------------------------------------------|--------------------------|------------------------|-------------|---------------|-------------------------------|---------------|-----------|--------|----------|---------------------------------|
| Not Started                                                                                          |                                                                                            |                          | 14                     |             |               |                               |               |           |        |          |                                 |
|                                                                                                    | Name                                                                                       | Cor                      | ntent Registrat        | tion Status | Date Enrolled | Completion Sta                | atus Attendan | ce Status | Grade  | Score    | Record Type                     |
| H D Burks [E] - ODHSOHA<br>SOQ – Six Rights Final Test                                               | ODHSOHA - SOG<br>Six Rights Final Te<br>C02865ET                                           | est- Digita              | Enrolled               |             | 03/06/2023    | Not Started                   | Do Not Tr     | ack       |        | 0        | Enrollment                      |
| H D Burks [E] - ODHSOHA<br>SOQ - Six Rights Prerequisi<br>Test B                                     | - ODHSOHA - SOG<br>ite Six Rights Prerequ<br>Test B                                        | - Digita<br>uisite Cours | Enrolled               |             | 03/01/2023    | Not Started                   | Do Not Tr     | ack       |        | 0        | Enrollment                      |
| n Progress                                                                                           | me Opntent Type                                                                            | Reg                      | jistration Status      | Date En     | rolled Con    | npletion Status               | Attendance    | Status    | Grade  | Scor     | re Record Typ                   |
| earning History                                                                                      | Name                                                                                       | Content<br>Type          | Registration<br>Status | Date Enrol  | ed Completion | n Completion<br>Date and Time | Expiration    | Attend    | ance   | Brade Sc | ore Record Type                 |
| HD Burks [E] - ODHS -<br>60Q - Ensuring Quality<br>Care (EQC) Essentials                             | ODHS - SOQ -<br>Ensuring Quality<br>Care (EQC)<br>Essentials                               | Course<br>Offering       | Enrolled               | 04/13/2023  | Completed     | 04/12/2023<br>05:00:00 PM     |               | Not Ente  | eref P | ass      | 95 Enroment                     |
| D Burks [E] - ODHSOHA<br>SOQ - Six Rights of Safe<br>Medication Administration -<br>202865           | ODHSOHA - SOQ -<br>Six Rights of Safe<br>Medication<br>Administration -<br>C02865          | Course<br>Offering       | Enrolled               | 02/16/2023  | Completed     | 02/15/2023<br>04:00:00 PM     |               | Attended  | i P    | 355      | 0 Enrollment                    |
| HD Burks [E] - ODHSOHA<br>SOQ - Infection Control<br>Test A- C01532T (Inactive)                      | ODHSOHA - SOQ -<br>Infection Control Test<br>A- C01532T<br>(Inactive)                      | Digital<br>Course        | Enrolled               | 01/04/2023  | Completed     | 01/04/2023<br>10:00:36 AM     |               | Do Not T  | frack  |          | 0 Enrollment                    |
| D Burks [E] - ODHSOHA<br>SOQ - Infection Control -<br>201532                                         | ODHSOHA - SOQ -<br>Infection Control -<br>C01532                                           | Course<br>Offering       | Enrolled               | 12/08/2022  | Completed     | 12/08/2022<br>09:25:27 AM     |               | Attended  | I P    | ass      | 100 Enrollment                  |
| D Burks [E] - ODHS OHA<br>SOQ - Six Rights of Safe<br>Medication Administration<br>Iomework C02865H  | ODHS OHA - SOQ -<br>Six Rights of Safe<br>Medication<br>Administration<br>Homework C02865H | Digital<br>Course        | Enrolled               | 11/30/2022  | Completed     | 11/30/2022<br>10:35:32 AM     |               | Do Not T  | Frack  |          | 0 Enrollment                    |
| HD Burks [E] - ODHS-<br>300 AFH Summer 2022<br>Training Series - Physical<br>and Chemical Restraints | ODHS-SOQ AFH<br>Summer 2022<br>Training Series -<br>Physical and<br>Chemical Restraints    | Course<br>Offering       | Enrolled               | 06/27/2022  | Completed     | 07/12/2022<br>12:00:00 PM     | 07/21/2022    | Attended  | 1      |          | 0 Enrollment                    |